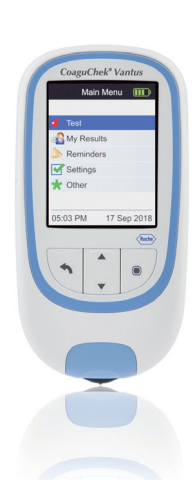

# CoaguChek<sup>®</sup> Vantus

Quick Reference Guide

# CoaguChek<sup>®</sup>

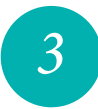

## **Inserting the batteries**

- Turn the meter over. 1
- Gently press the tab on the battery compartment cover towards 2 the top of the meter and lift off the cover.
- Insert the four batteries into the battery compartment as 3 indicated. Pay attention to the positions of "+" (top of battery) and "-" (flat end).
- Re-attach the cover. Close the battery compartment by pushing 4 the cover down until the tab snaps into place.

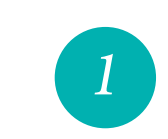

Roche

# **Read this first**

Congratulations on your decision to choose the CoaguChek Vantus meter, a state-of-the-art precision instrument that will enable you to test your INR simply and with confidence.

This guide helps you to set up your system for the first time as well as to prepare and perform a test. It does not replace the CoaguChek Vantus User's Manual. The User's Manual contains important handling instructions and additional information.

## **Overview**

# A Display

## B Back button

- C Up/down arrows button ▲▼
- **D** Enter button (Power on)
- E Test strip guide cover F Test strip guide
- G Battery compartment cover
- H Code chip slot
- USB port
- J Test strip container

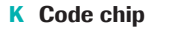

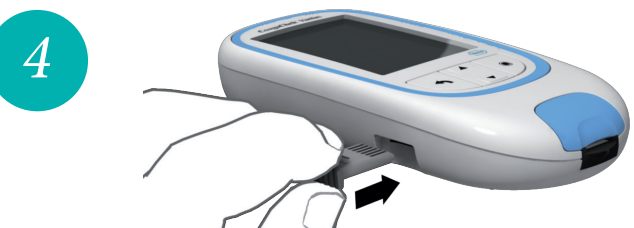

- 5 Slide the code chip, contained in each box of test strips, into the slot on the left side of the meter as shown until you feel it snap into place.
- 6 Press the Enter button 🖲 to power the meter on.

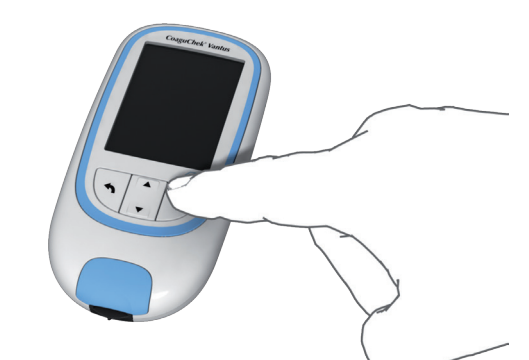

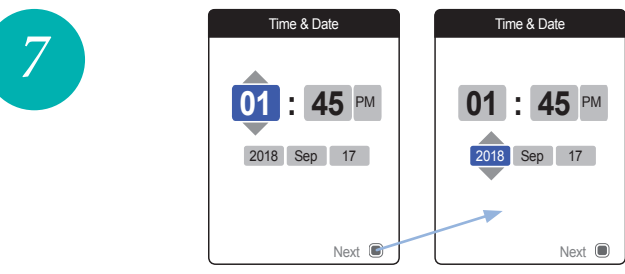

- **13** Use the up/down arrows button  $\blacktriangle \lor$  to set the current hour.
- 14 Press the Enter button 🖲 to confirm the hour. The next input field (minutes) will be highlighted.
- 15 Proceed with setting the remaining fields (year, month, day). The Enter button 
  always confirms a setting (and highlights the subsequent field, if available), the Back button A allows you to go back to the previous field.

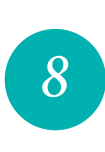

| Ma        | Main Menu 🛛 🗰 |       |
|-----------|---------------|-------|
|           |               |       |
| 🥑 Test    |               |       |
| 🔊 My Resu | lts           |       |
| 🔈 Reminde | ers           |       |
| Settings  |               |       |
| ★ Other   |               |       |
|           |               |       |
| 05:03 PM  | 17 Se         | ep 20 |

For a complete overview of setup options (including those which are not part of the initial setup) see the User's Manual.

You are now ready to perform a test.

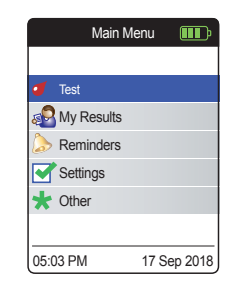

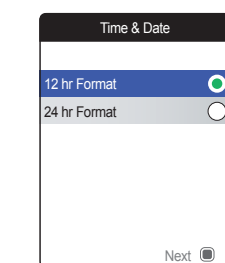

The meter now displays the screen for setting the time format.

- **10** Use the up/down arrows button  $\blacktriangle \nabla$  to select the time format for the display (24 hour or 12 hour am/pm). The newly selected format is highlighted (blue).
- **11** Press the Enter button **(** to confirm the selection, which is now indicated by the green dot.
- 12 Press the Enter button 🖲 again to save the setting. The screen for setting time and date follows next.

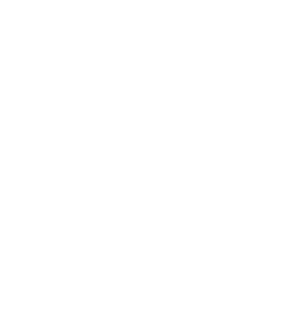

| H        |
|----------|
| Language |

IVD

С

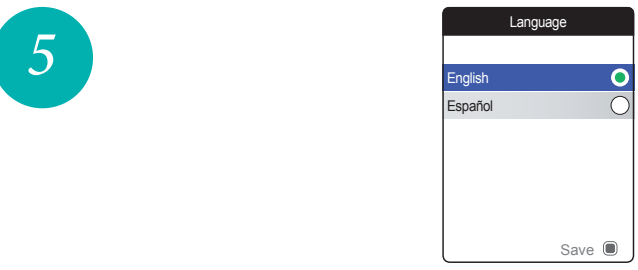

### **Initial setup**

2

В

When you power on the meter for the very first time, the meter automatically displays the Language screen. A green dot indicates which language is currently active.

- 7 Use the up/down arrows button ▲▼ to select your preferred language. The newly selected language is highlighted (blue).
- Press the Enter button 🖲 to confirm the selection, which is 8 now indicated by the green dot.
- 9 Press the Enter button 🖲 again to save the selected language.

# **Inserting the code chip**

# Powering on the meter

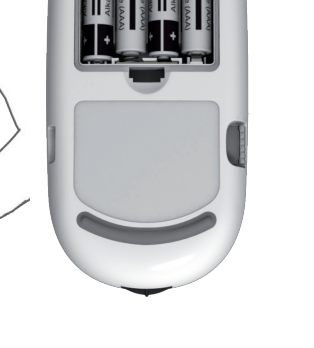

|                   |   | $\left\langle \right\rangle$ |
|-------------------|---|------------------------------|
| Time & Date       | 1 | Т                            |
| 01 : <b>45</b> PM |   | 01                           |

The initial setup is now finished, the meter displays the Main Menu.

motion.

# How to perform a test

#### Preparing the lancing device

- 1 Remove the cap by pulling it straight off.
- Insert a new lancet. Push it in until it clicks into place. 2
- Remove the protective cap from the lancet with a twisting 3

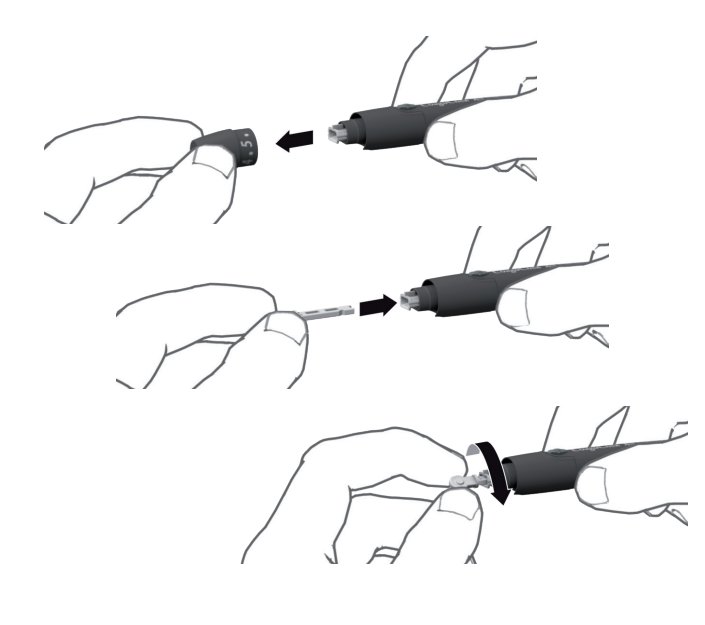

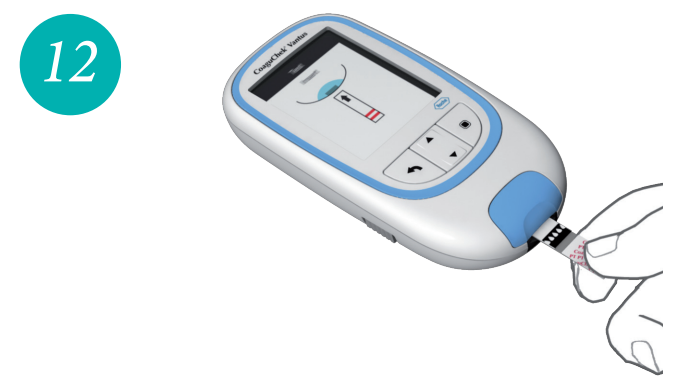

The test strip symbol prompts you to insert a test strip.

- 5 Remove a test strip from its container. Immediately after removing a test strip, close the container again with the stopper.
- 6 Hold the test strip so the lettering, the arrows, and the blood drop symbols are facing upward.
- Slide the test strip into the test strip guide in the direction 7 indicated by the arrows. Slide the test strip in as far as it will go.

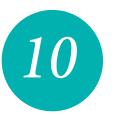

- 4 Place the cap back on again until it clicks. Rotate the cap to set the desired penetration depth.
- 5 Press the priming button until it clicks.

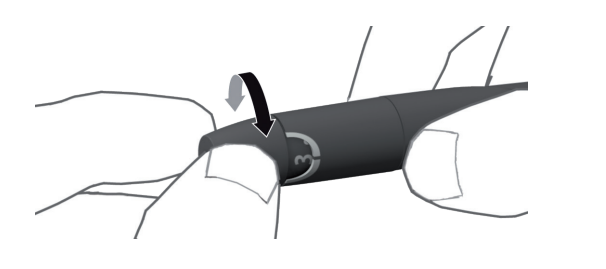

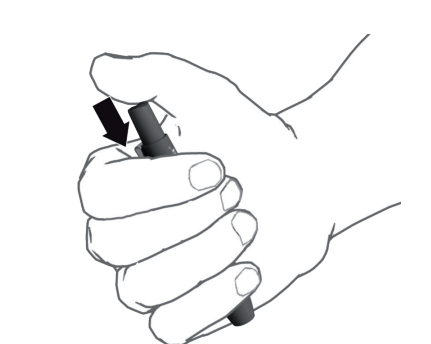

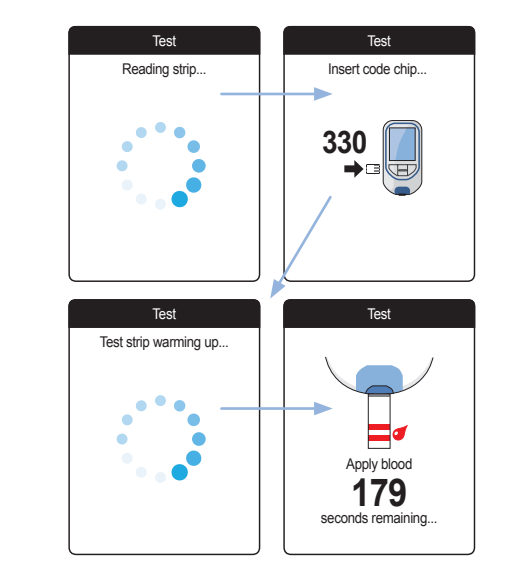

- If you have not inserted the code chip, or if it does not match . the inserted strip, you will be prompted to insert the correct code chip.
- When the test strip check has been completed successfully, the meter indicates that the test strip is warming up.
- Once the warming-up process is complete, the meter beeps and displays the test strip and blood drop symbols. The meter is ready to perform the test, you have 180 seconds to apply blood to the test strip.

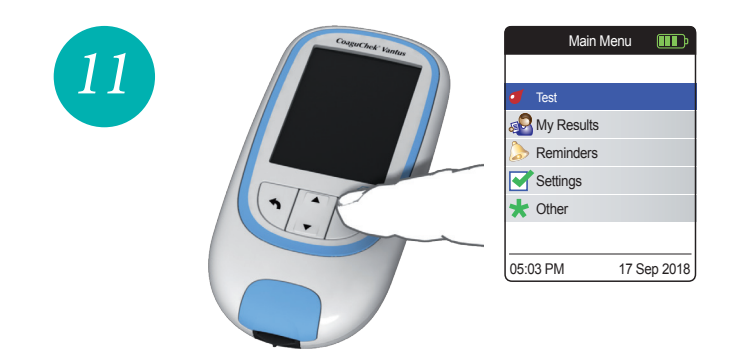

### **Performing a test**

- Wash your hands with soap and warm water. Dry them 1 thoroughly.
- 2 Place the meter on a level, vibration-free surface or hold it in your hand so it is roughly horizontal.
- Power the meter on by pressing the Enter button  $\square$ . 3
- After startup, Test is preselected and highlighted. Press the 4 Enter button 
  to start the test.

Alternatively, you can insert a test strip to power it on, which will put the meter - after completing the startup - into test mode directly.

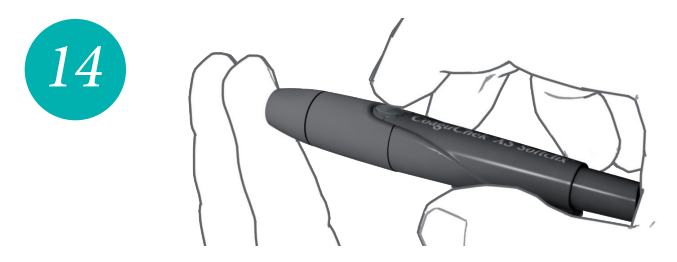

- Now lance the side of a fingertip with the lancing device by 8 pressing the yellow release button.
- Massage the lanced finger until a drop of blood is formed. 9
- **CAUTION:** Do not press or squeeze the finger.
- **10** Apply the **first drop of blood** directly from the finger to the semicircular, transparent sample application area of the test strip.
- **CAUTION:** Apply the blood drop to the test strip within 15 seconds of lancing the fingertip. Applying blood after this period of time would falsify the result, as the coagulation process would already have begun.

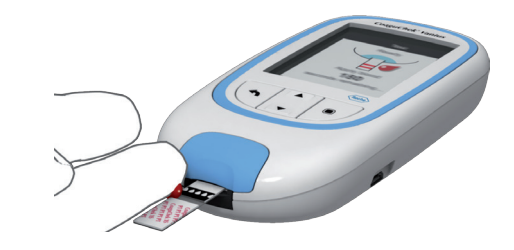

15

13

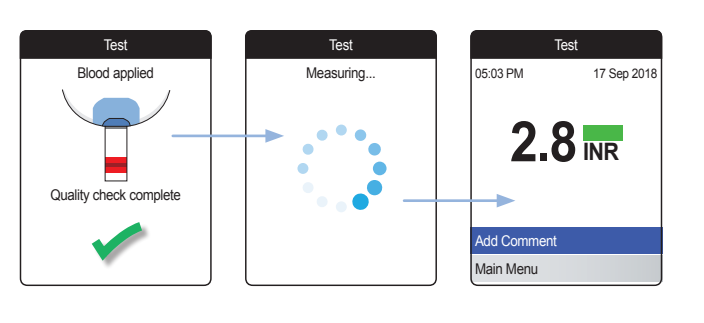

A beep tone indicates that you have applied enough blood.

The meter now performs an automatic quality control check and starts the coagulation measurement.

The result is displayed and automatically saved to memory. The test is now completed.

### **Icons on the display**

16

| Symbol               | Meaning                                      | Symbol              | Meaning               |
|----------------------|----------------------------------------------|---------------------|-----------------------|
|                      | Battery capacity                             |                     | Appointment icon      |
| *                    | Bluetooth logo (wire-<br>less data transfer) |                     | Comment icon          |
| ● <del>· · · ·</del> | USB symbol (wired data transfer)             | •                   | <i>Upload</i> icon    |
| 1                    | Test icon                                    | $\bigcirc \bigcirc$ | Radio button (off/on) |
| <b>P</b>             | My Results icon                              |                     | Warning message       |
| ۵                    | Reminder icon                                | 8                   | Error message         |
|                      | <i>Settings</i> icon, selected option        | $\diamondsuit$      | Maintenance message   |
| *                    | Other icon                                   | 1                   | Information message   |
| <b>6</b>             | Medication icon                              |                     |                       |

COAGUCHEK and SOFTCLIX are trademarks of Roche.

©2018 Roche Diagnostics GmbH

Roche Diagnostics GmbH Sandhofer Strasse 116 68305 Mannheim, Germany

www.coaguchek-usa.com www.usdiagnostics.roche.com www.roche.com

in the U.S.A. by: Roche Diagnostics 9115 Hague Road Indianapolis, IN 46256 Rx only

Manufactured for and distributed

0 7464088001 (01) 2018-01 EN USA